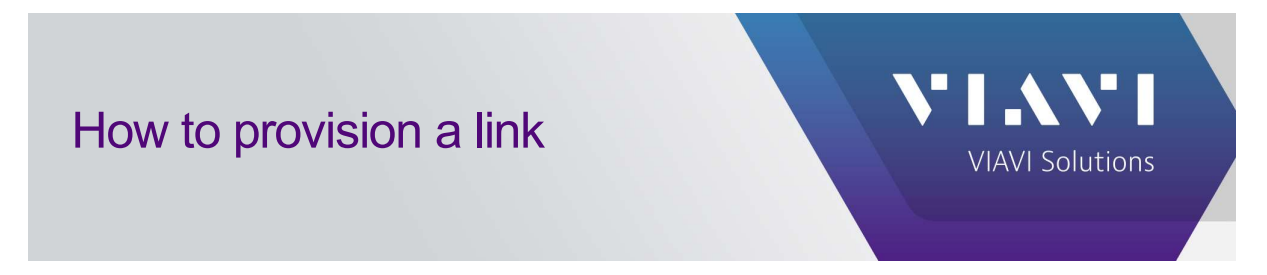

## How to provision a link

Select the OTUs and go to port association

| ONMSi 🗟 🌐 🛆 🖄                                                                                                    | OTU 'v2': Removal of the link | V2 OS(02) ✔                                                                                                    |                                                    |
|----------------------------------------------------------------------------------------------------|-------------------------------|----------------------------------------------------------------------------------------------------|----------------------------------------------------|
| Tree view 📀                                                                                                    | III OTU dashb                 | pard - v2                                                                                                    |                                                    |
| Open More                                                                                                    |                               |                                                                                                    | Configuration Port association Tests ordering More |
| System                                                                                                    | Alarm O View                  | оти                                                                                                    | Context                                            |
| Contraction of the second second seco |                               | Name v2 Central office<br>Address 10 66 155 119 Landmark<br>Managed by ONMS V Description<br>Sequencer Running | Domain Default                                     |
|                                                                                                    | Activity                      |                                                                                                    |                                                    |
|                                                                                                    | Contacting the OTU            | Aug 12 11:02:40 Latest heartbeat 2024 Aug 12 13:33:21                                                          |                                                    |

Select the port accordingly and click provisioning.

| Port associa                                    | tion - v2 |                     |             |                                        | 🦉 Edi                              |
|-------------------------------------------------|-----------|---------------------|-------------|----------------------------------------|------------------------------------|
| Port association                                |           |                     |             |                                        | Context                            |
| Total number of ports<br>Number of unused ports | 12<br>11  |                     |             |                                        | Central office<br>OTU V2           |
| OTU ports                                       |           |                     |             |                                        | Provisioning OTDR measurement More |
| L 🖻 L Port                                      |           | Link<br>L Name      |             | L Build config                         |                                    |
| OS(01)                                          |           | v2 OS(01)           |             |                                        |                                    |
| OS(03)<br>OS(04)                                |           |                     |             |                                        |                                    |
| OS(05)<br>OS(06)                                |           |                     |             |                                        |                                    |
| OS(07)<br>OS(08)                                |           |                     |             |                                        |                                    |
| OS(09)<br>OS(10)                                |           |                     |             |                                        |                                    |
| OS(11)                                          |           |                     |             |                                        |                                    |
|                                                 |           | 14 Displaying items | 1 to 12 (12 | total ) FI Number of selected items: 1 |                                    |

Select auto or manual setup. Click start

| Port             | OS(02)             |
|------------------|--------------------|
| Wavelength       | 1650 nm            |
| Eiber muex       | 1.4695             |
| Automatic setup  |                    |
| Manual setup     |                    |
| Pulse Width      | 3 ns 🗸             |
| Range            | Auto 🗸             |
| Resolution       | Auto               |
| Acquisition time | Manual 🗸 0 min 5 s |
| SmartAcq         |                    |
| SmartAcq         |                    |
|                  |                    |

Wait until the provisioning done.

| Port L Status | Reference      |
|---------------|----------------|
| 2 Acquisiti   | on in progress |

If no error, it will state the provisioning completed

|     | STU SMAR   | Reference        | LEBRING CONSIST | T DAY - DI AN DARAGE AN      | N SS  |
|-----|------------|------------------|-----------------|------------------------------|-------|
| Por | t L Status | Fiber length (m) | Budget (dB)     | L Linear attenuation (dB/km) | L See |
| 2   | 1          | 4,431.79         | 2.29            | 0.52                         | Test  |

You can click below to check the details

|           | Link      |  |
|-----------|-----------|--|
| Dort Dort | L Name    |  |
| OS(01)    | v2 OS(01) |  |
| OS(02)    | v2 OS(02) |  |
| OS(03)    |           |  |

Click edit to rename the link if needed.

| la management and a second second | Reference 🔝                           | Acquisition parameters | Latest execution      | Severity                |
|-----------------------------------|---------------------------------------|------------------------|-----------------------|-------------------------|
|                                   | Name<br>Description<br>Central office | ner attributes 🧕       | Domain<br>OTU<br>Port | Default<br>v2<br>OS(02) |
| larm (9                           | View Link                             |                        | Context               | ▼ Options ▼ N           |

For any other technical information inquiries, please contact us at tac.apac@viavisolutions.com